## **Register for a Waitlist**

Waitlists are a function that academic departments use to allow students to "wait in line" for an opening in a course that is closed. Please note that <u>NOT ALL</u> courses have a waitlist available.

If a student in a course with a waitlist drops the course or is removed, then the first available student on the waitlist will be notified via e-mail that they are eligible to enroll in the course. The student then has a twenty-four-hour window in which to register for the course before they lose their spot, and the next student in line is given a chance to register.

Make sure to check your email daily, and please note that being waitlisted for a class does not guarantee a spot in it, as all students registered may keep/stay in the class.

To sign up for a **waitlist**, please follow the instructions below:

- UTEP.edu Sign In **MY UTEP** Sign in to view your finances, grades, classes, and more Sign In For Students For Faculty & Staff CAMPUS RESOURCES ACADEMICS HEALTH & SAFETY Goldmine Advising Campus Police Center for Accommodations and Support Bookstore Class Search Blackboard Childcare How to Order Transcripts Counseling Events Degree Plans Environmental Health & Safety Email Food Services Explore Degree Programs Health Center Housing and Residence Life Recreational Sports Department Library Parking UTEP Map m Student Sports Lottery Studio G UTEP News
- 1. Go to www.my.utep.edu and click on the Goldmine button.

2. Sign in with your UTEP credentials.

| UEP                                                                                                    |
|----------------------------------------------------------------------------------------------------|
| UTEP Single Sign On                                                                                                    |
| paydirtpete New Account/Change Password                                                                                                    |
| Sign In<br>Unauthorized use of this system is prohibited. Usage may be subject to security<br>testing and monitoring. Misuse is subject to criminal prosecution; and no expectation<br>of privacy executia as otherwise provided by apolicable privacy laws. Use of this site is |
| subject to UTEP's policies. Any use of this site not covered by UTEP policy is prohibited.                                                                                                    |

3. After signing in with your UTEP credentials, click on the Registration button.

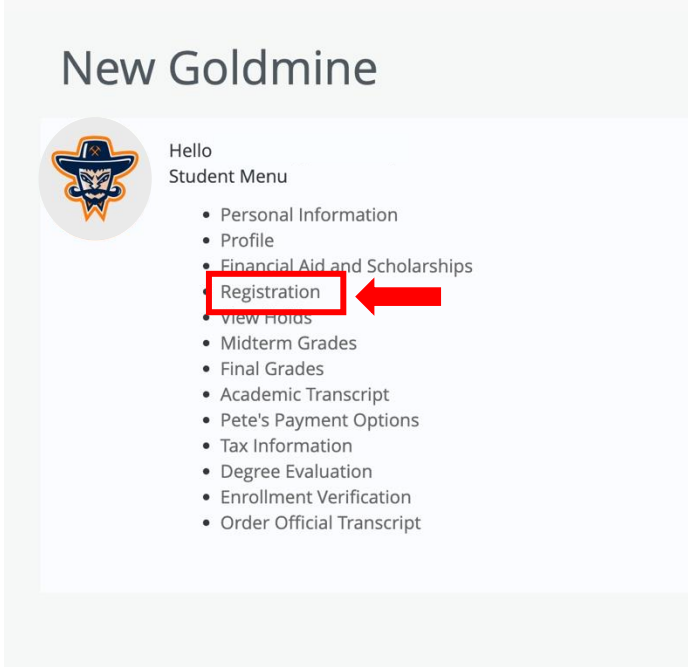

4. Then, click select the Browse Classes button.

| 前 <sup>2</sup> THE UNIVERSITY OF TEXAS AT EL PASO                                                                              |                                                                                                    |
|----------------------------------------------------------------------------------------------------|----------------------------------------------------------------------------------------------------|
| Student • Registration                                                                                                    |                                                                                                    |
| Registration                                                                                                    |                                                                                                    |
| What would you like to do?                                                                                                    |                                                                                                    |
| Prepare for Registration<br>View registration status, update student term data, and complete pre-registration requirements.    | Register for Classes<br>Search and register for your classes. You can also view and manage your schedule. |
| Plan Ahead<br>Give yourself a head start by building plans. When you're ready to register, you'll be able to load these plans. | Browse Classes<br>Looking for classes? In this section you can browse classes you find interesting.       |
| View Registration Information<br>View your past schedules and your ungraded classes.                                           | Browse Course Catalog<br>Look up basic course information like subject, course and description.           |
|                                                                                                    |                                                                                                    |
|                                                                                                    |                                                                                                    |
|                                                                                                    |                                                                                                    |

5. Select the corresponding term and click on the continue button.

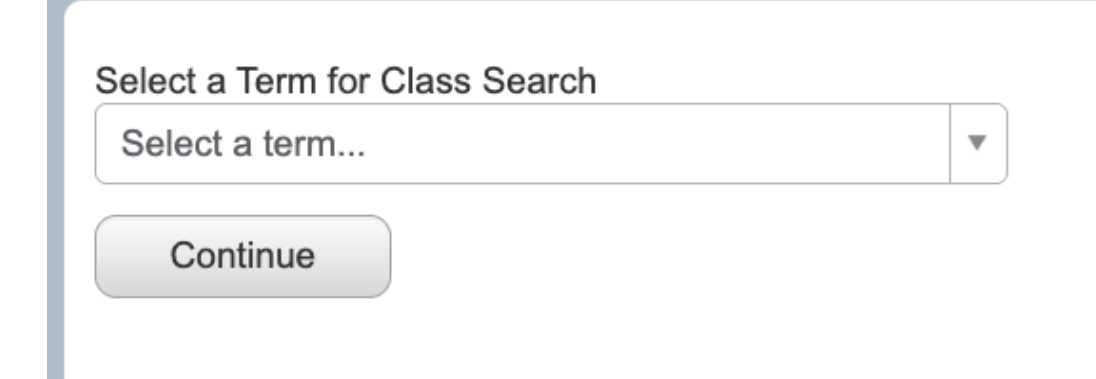

6. Write down the Course Subject and Number, then click on Search.

| Subject       | × Psychology                    |
|---------------|---------------------------------|
| Course Number | 6010                            |
| Keyword       |                                 |
| [             | Search Ckerren Madvanced Search |
|               |                                 |

7. If the class has a waitlist and remaining seats, copy the CRN of the course.

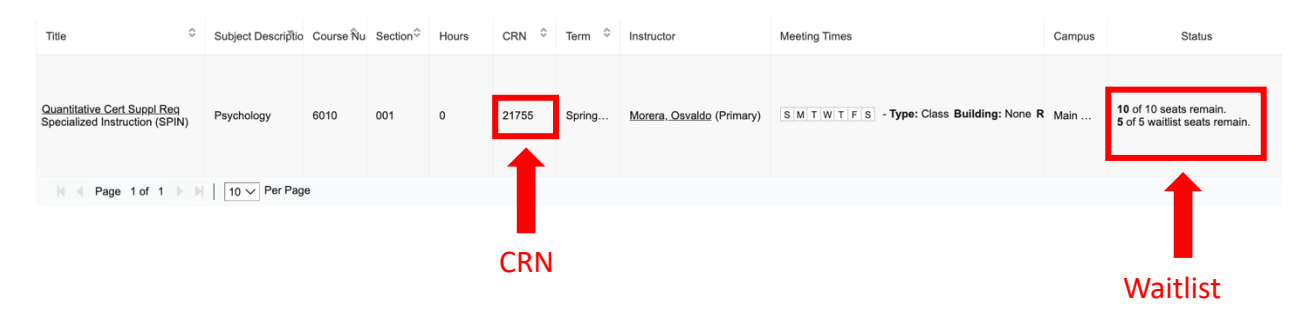

8. After copying the CRN, go back to Registration.

| THE UNIVERSITY OF TEXA                                        | S AT EL PASO       |             |             |        |         |        |                                  |         |
|---------------------------------------------------------------|--------------------|-------------|-------------|--------|---------|--------|----------------------------------|---------|
| Student • Registr                                             | ation              | t a Te      | <u>rm</u> • | Browse | Classes |        |                                  |         |
| Browse Classes                                                |                    |             |             |        |         |        |                                  |         |
| Search Results — 1 Classes<br>Term: Spring 2024 Subject:      | Psychology Course  | e Number: 6 | 010         |        |         |        |                                  |         |
| Title 🗘                                                       | Subject Descriptio | Course Nu   | Section≎    | Hours  | CRN 🌣   | Term 🗘 | Instructor                       | Meeting |
| Quantitative Cert Suppl Req<br>Specialized Instruction (SPIN) | Psychology         | 6010        | 001         | 0      | 21755   | Spring | <u>Morera, Osvaldo</u> (Primary) | SMT     |
| Page 1 of 1                                                   | 10 V Per Pag       | e           |             |        |         |        |                                  |         |

9. Then, click on the Register for Classes button.

| IFF THE UNIVERSITY OF TEXAS AT EL PASO                                                                                         |                                                                                                    |
|----------------------------------------------------------------------------------------------------|----------------------------------------------------------------------------------------------------|
| Student • Registration                                                                                                    |                                                                                                    |
| Registration                                                                                                    |                                                                                                    |
| What would you like to do?                                                                                                    |                                                                                                    |
| Prepare for Registration<br>View registration status, update student term data, and complete pre-registration requirements.    | Register for Classes<br>Search and register for your classes. You can also view and manage your schedule. |
| Plan Ahead<br>Give yourself a head start by building plans. When you're ready to register, you'll be able to load these plans. | Browse Classes<br>Looking for classes? In this section you can browse classes you find interesting.       |
| View Registration Information<br>View your past schedules and your ungraded classes.                                           | Browse Course Catalog<br>Look up basic course information like subject, course and description.           |
|                                                                                                    |                                                                                                    |
|                                                                                                    |                                                                                                    |
|                                                                                                    |                                                                                                    |

10. Select the corresponding Term for Registration and click continue.

| Select a Term                           |
|-----------------------------------------|
|                                         |
| Terms Open for Registration Spring 2024 |
| Continue                                |
|                                         |
|                                         |

11. Refer to the Enter CRNs tab, write down the Course CRN, and click the Add to Summary button.

| Register                           | for Classes |                               |
|------------------------------------|-------------|-------------------------------|
| Find Classes                       | Enter CRNs  | Research Schedule and Options |
| Enter Cou<br>Term: Spring :<br>CRN | Another CRN | Numbers (CRNs) to Register    |

12. Finally, refer to the Summary tab on the bottom corner of the screen. Click on the dropdown menu corresponding to the class, then click on the Placed on the Course Wait List option and click submit.

| Title                  | Details        | Hours | CRN   | Schedule Type    | Status  | Action                 |                           |  |  |
|------------------------|----------------|-------|-------|------------------|---------|------------------------|---------------------------|--|--|
| Lab for Gen Exper Psyc | PSYC 3101, 009 | 1     | 20914 | Laboratory (LAB) | Pending | Registered by Web      | •                         |  |  |
|                        |                |       |       |                  |         | Registered by Web      |                           |  |  |
|                        |                |       |       |                  |         | Remove                 |                           |  |  |
|                        |                |       |       |                  |         | Placed on the Course W | Placed on the Course Wait |  |  |
|                        |                |       |       |                  |         | List                   |                           |  |  |
| 1                      |                |       |       |                  |         | None                   | r ]                       |  |  |
|                        |                |       |       |                  |         |                        |                           |  |  |

CONGRATULATIONS! You have entered the Wait List for your course.